# GSALUS **SMART THERMOSTAT**

Model: IT800 WIFI

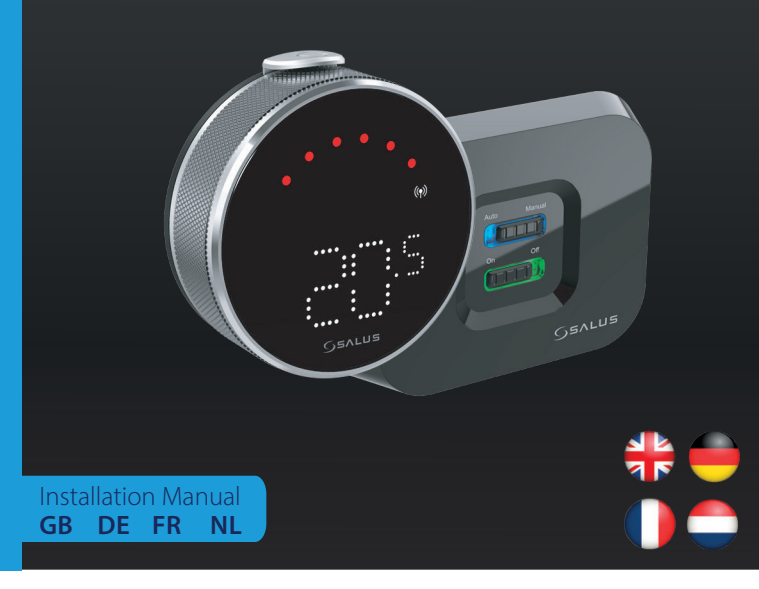

## <del> Introduction</del>

The IT800 is a wireless ZigBee thermostat which controls the pre-paired WZ600 Zigbee Wi-Fi Receiver, which has a single channel relay. It is the coordinator of the network, allowing devices to join the network and managing them thereafter

#### Product Compliance

This product complies with the essential requirements and other relevant provisions of Directives 2014/30/EU, 2014/35/ EU, 2014/53/EU and 2015/863/EU. The full text of the EU Declaration of Conformity is available at the following interne address: www.saluslegal.com. ((**Q**))2405-2480MHz; <20dBm (Wifi)

#### Safety Information

Use in accordance with the regulations. Indoor use only. Keep your device completely dry. Installation must be carried out by a qualified person in accordance to national and ÉU regulations

## Vorstellung

Der IT800 ist ein drahtloser ZigBee-Thermostat, der den vorbereiteten Zigbee-Wi-Fi-Empfänger WZ600 steuert, der über ein Einkanal-Relais verfügt. Er ist der Koordinator des Netzwerks, der es den Geräten ermöglicht, dem Netzwerk beizutreten und sie danach zu verwalten.

#### Produktkonformität

Das Produkt den wesentlichen Anforderungen der folgenden EG-Direktiven entspricht: 2014/30/EU, 2014/35/ EU, 2014/53/EU und 2015/863/EU. Der vollständige Text der EU-Konformitätserklärung ist über die folgende rnetadresse verfügbar: www.saluslegal.com. ((**ଦ**))2405-2480MHz; < 20dBm (Wifi)

### **Sicherheitshinweis**

Vorschriftsmäßig verwenden. Nur Innen benutzen. Halten Sie Ihr Gerät vollständig trocken. Die Installation muss von einer qualifizierten Person in Übereinstimmung mit den nationalen und EU-Vorschriften durchgeführt werden.

## Introduction

L'IT800 est un thermostat sans fil ZigBee qui contrôle le récepteur WZ600 Zigbee Wi-Fi, équipé d'un relais à canal unique. Il est le coordinateur du réseau, permettant aux appareils de rejoindre le réseau et les gérant par la suite.

### **Conformité produit**

Ce produit est conforme avec les exigences essentielles et autres dispositions des directives 2014/30/EU, 2014/35/EU, 2014/35/EU, 2014/35/EU et 2015/863/EU. Le texte complet de la déclaration de conformité EU est disponible à l'adresse internet suivante: www.saluslegal.com ((**റ**))2405-2480MHz; <20dBm (Wifi)

### Informations relatives à la sécurité

Utiliser conformément à la réglementation. Utilisation en intérieur uniquement. Gardez votre appareil complètement sec. L'installation doit être effectuée par une personne qualifiée conformément aux réglementations nationales et européennes.

## 🔵 Introductie

De IT800 is een draadloze ZigBee thermostaat die de vooraf gekoppelde WZ600 Zigbee Wi-Fi ontvanger aanstuurt, die een eenkanaals relais heeft. Het is de coördinator van het netwerk, die apparaten toelaat tot het netwerk en ze daarna beheert.

### Product naleving

Dit product voldoet aan de vereiste voorschriften en andere relevante richtlijnen. 2014/30/EU, 2014/35/EU, 2014/35/EU, 2014/35/EU. De volledige tekst van de EU verklaring van conformiteit is beschikbaar op het volgende internet adres: www.saluslegal.com (v) 2405-2480MHz; <20dBm (Wifi)

## 🗥 Veiligheidsinformatie

Gebruik volgens de voorschriften. Uitsluitend voor gebruik binnenshuis. Houd uw apparaat volledig droog. De installatie moet worden uitgevoerd door een gekwalificeerd persoon in overeenstemming met de nationale en EUoorschriften.

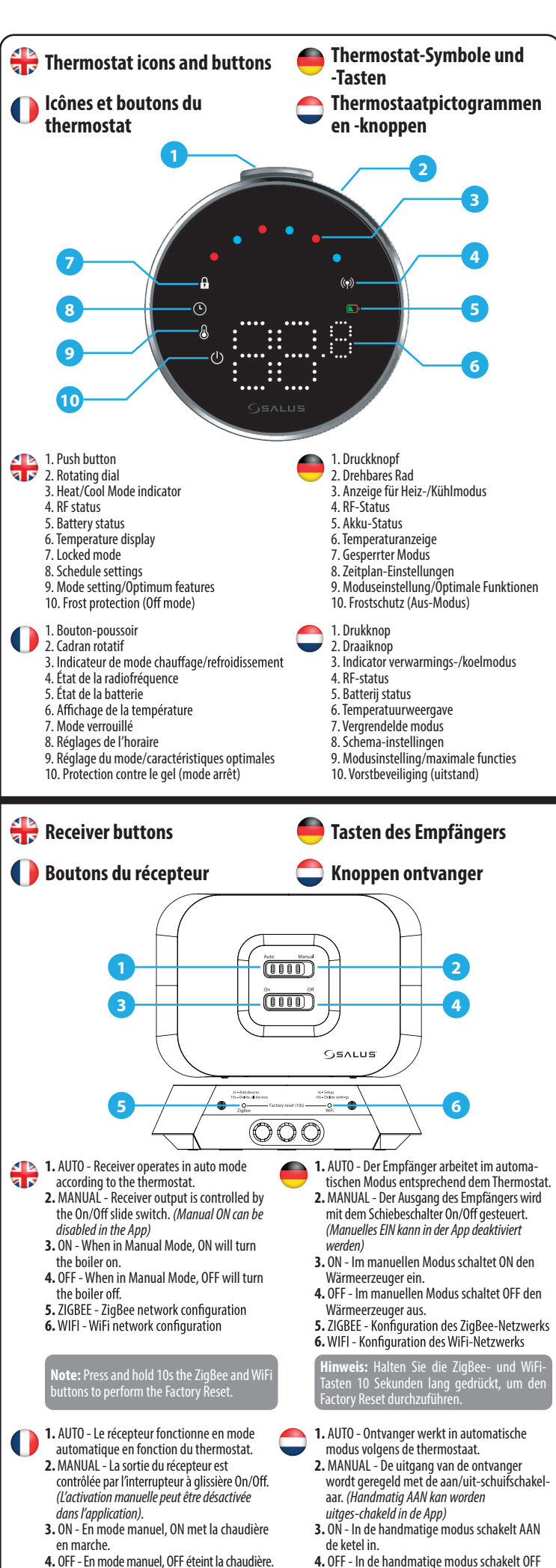

5. ZIGBEE - Configuration du réseau ZigBee 6. WIFI - Configuration du réseau WiFi

6. WIFI - WiFi netwerk configuratie

de ketel uit.

ZIGBEE - ZigBee netwerkconfiguratie

jedrukt om de fabrieksreset uit t

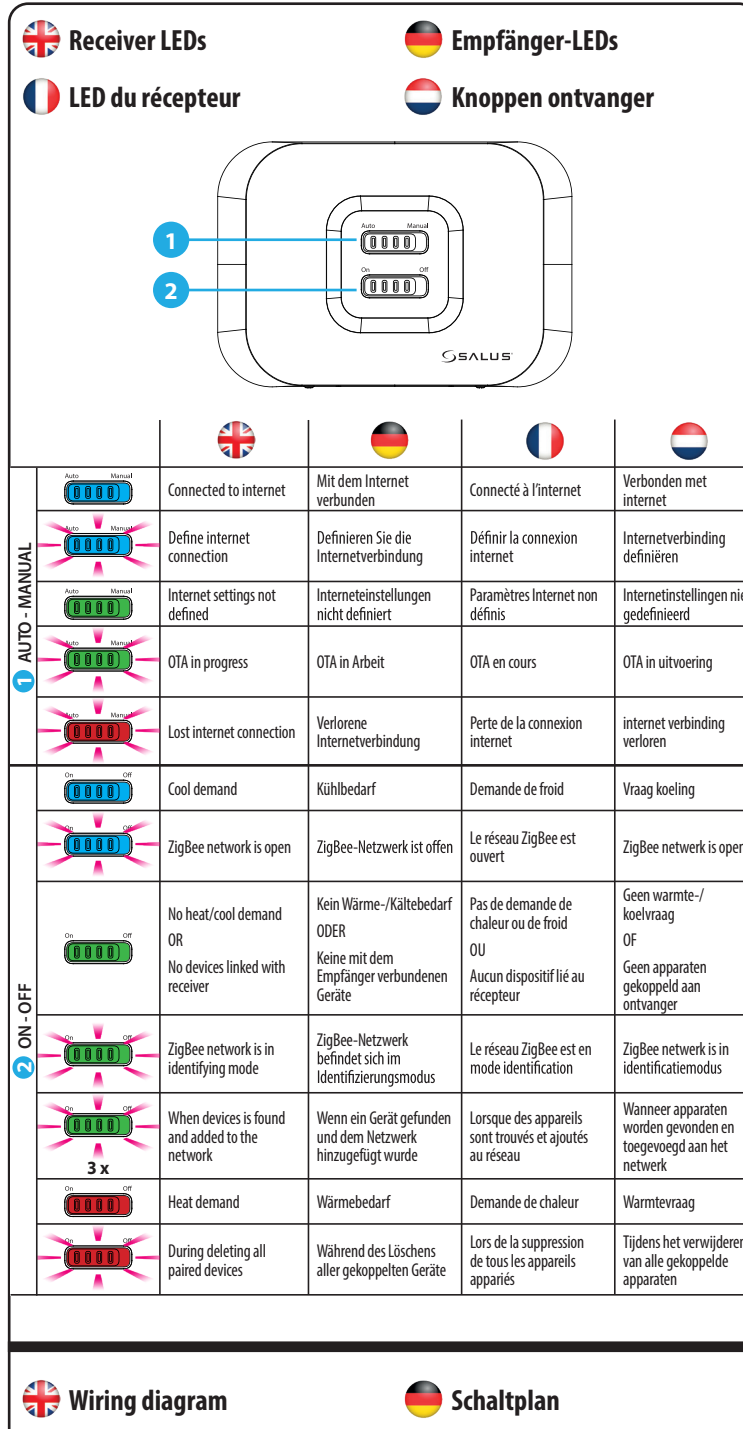

HERMOSTAT

HERMOSTAT

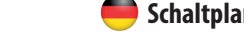

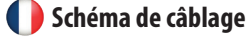

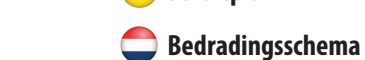

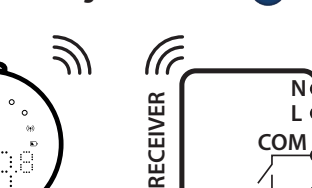

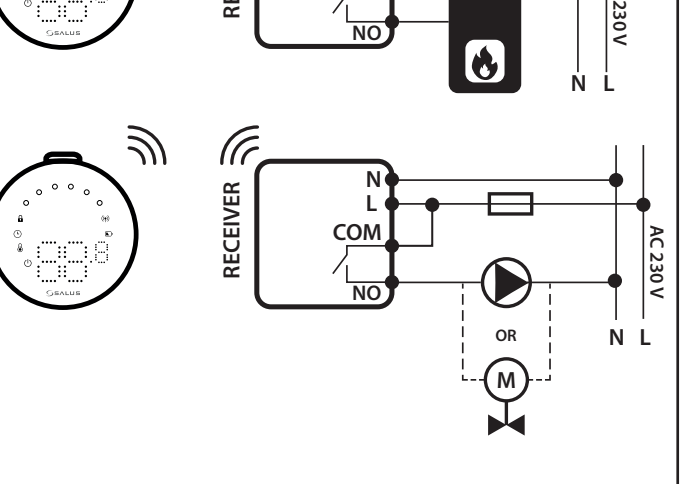

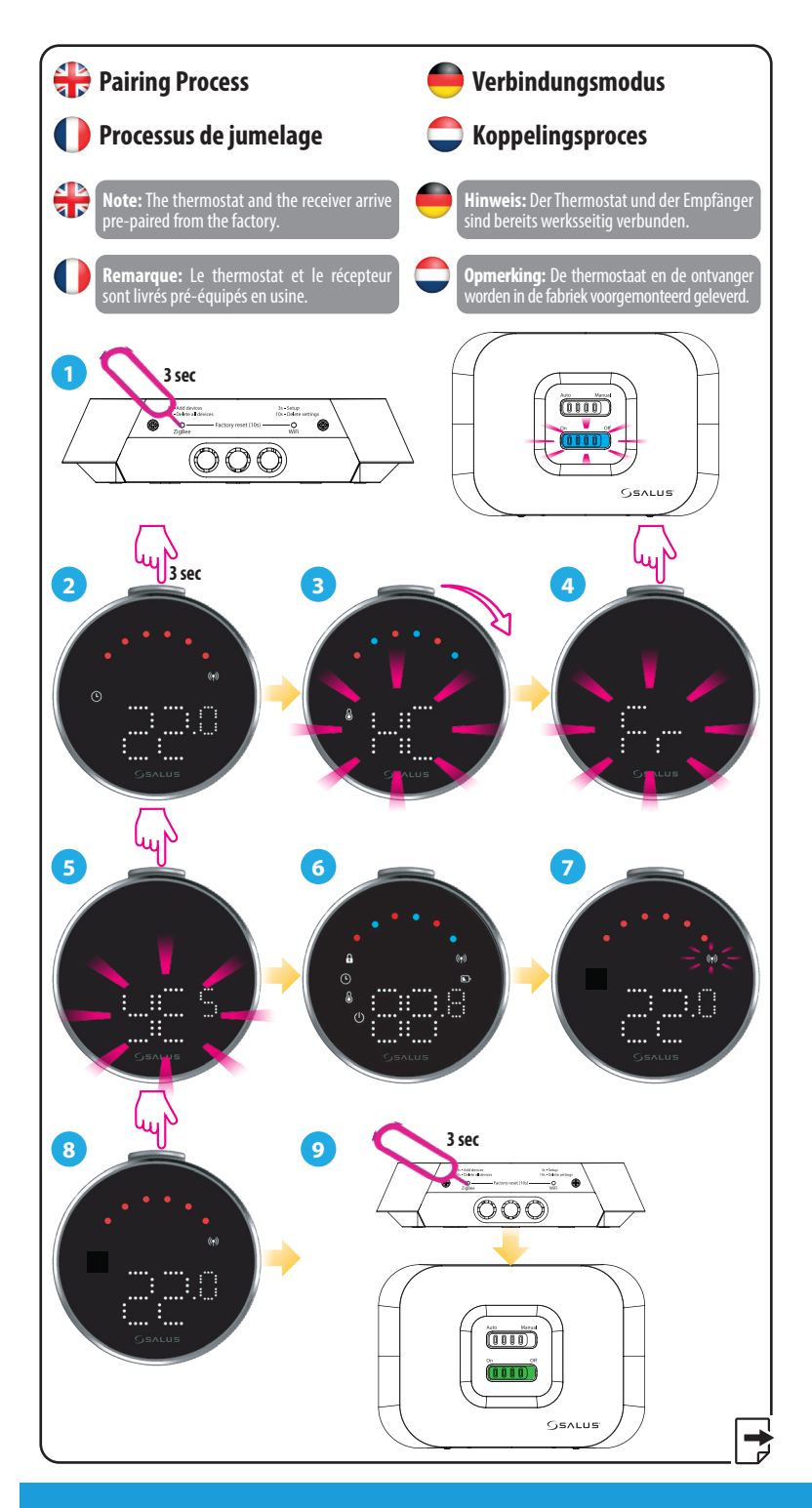

#### Head Office:

Park, Forge Way, Parkgate

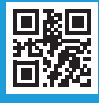

#### www.saluscontrols.com

SALUS Controls is a member of the Computime Group

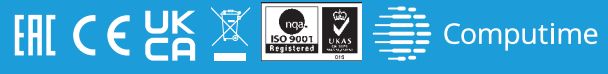

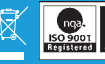

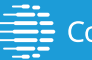

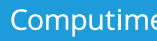

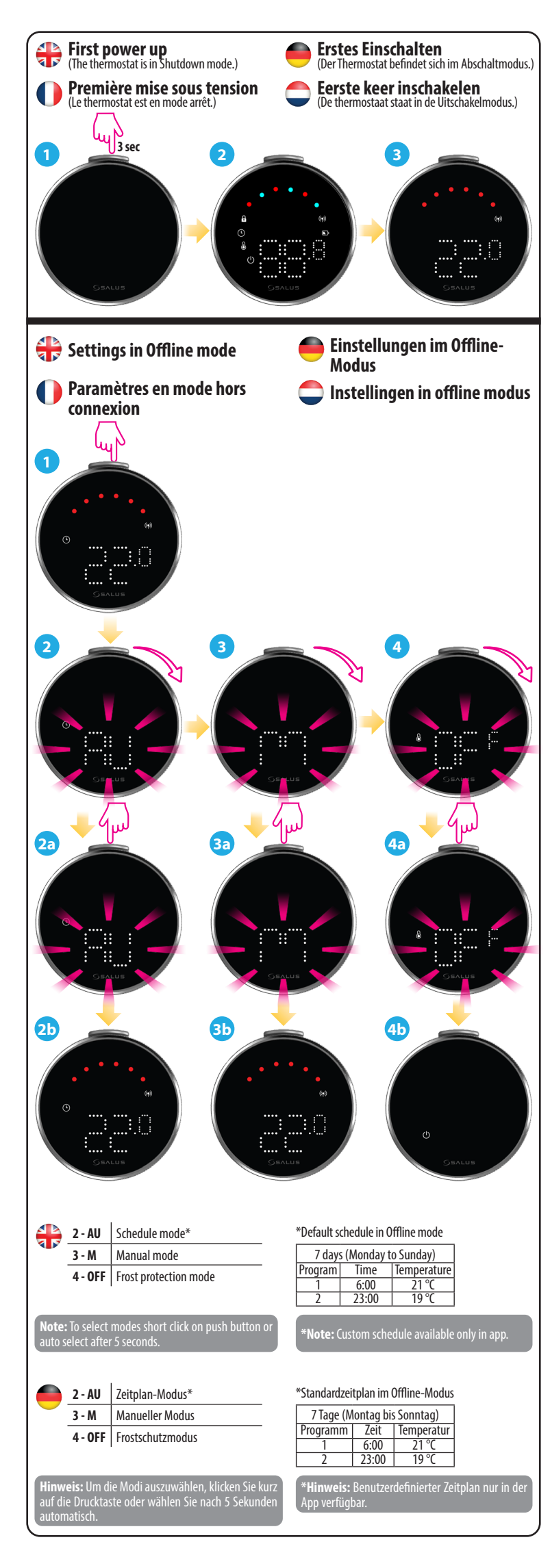

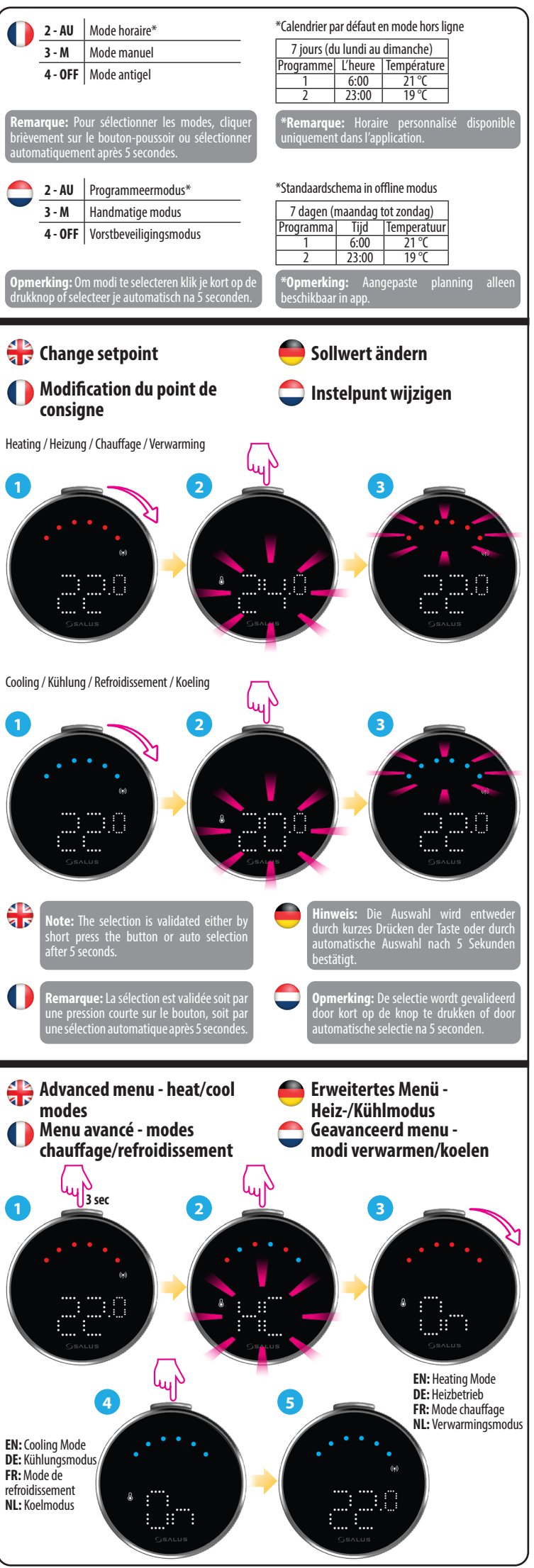

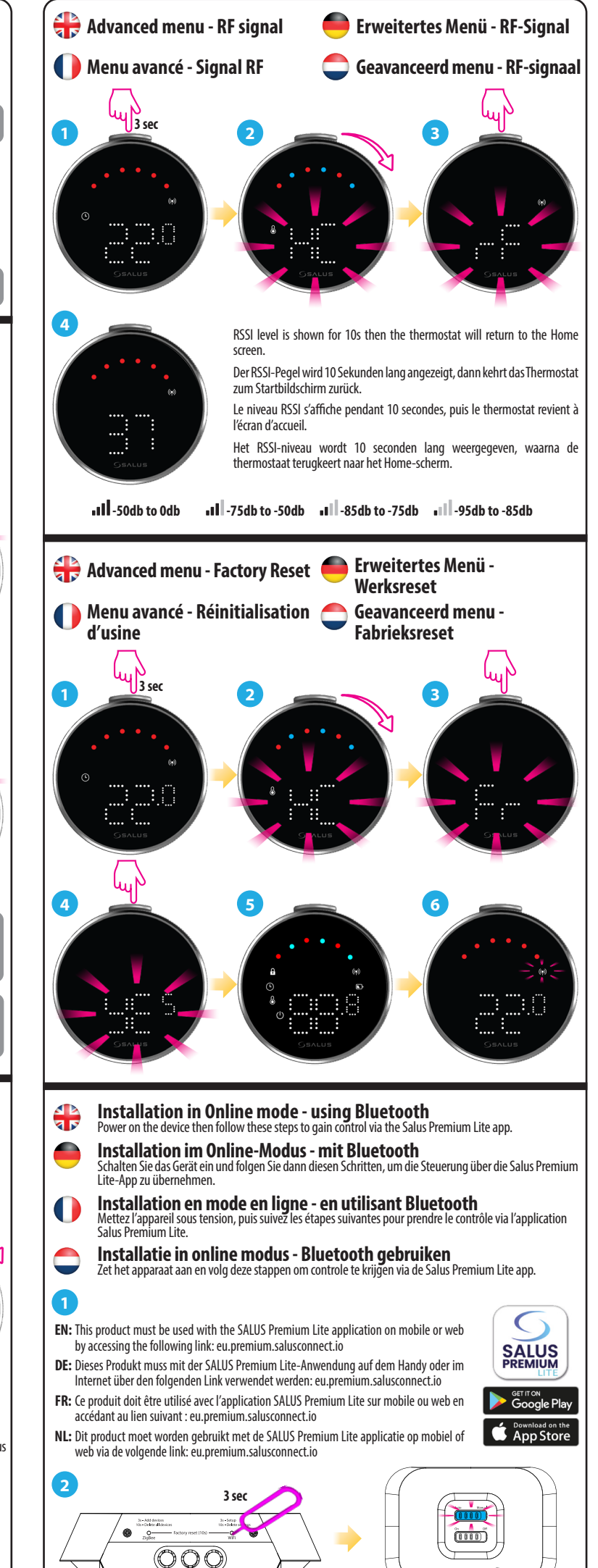

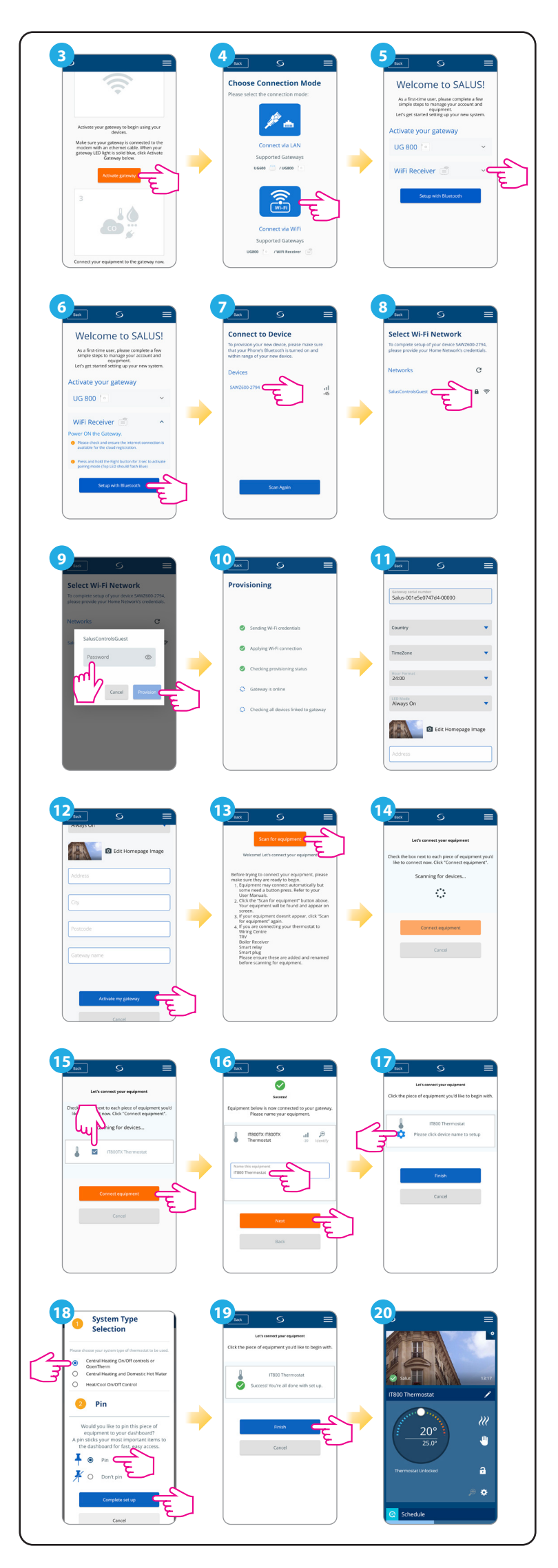